## **Config Data Base**

้เมื่อไม่สามารถเชื่อมต่อกับData Base ได้ หรือย้าย Database ไว้ไดร์ฟอื่นของคอมพิวเตอร์

| 🖻 Configuration Connection Tools 🛛 🛛 🕅                         |                                       |
|----------------------------------------------------------------|---------------------------------------|
| Connection Value                                               |                                       |
| <u>U</u> ser ID:                                               | I                                     |
| Password:                                                      | 1                                     |
| <u>D</u> SN:                                                   | (None)                                |
| Dri <u>v</u> er:                                               | Microsoft Access Driver (*.mdb)       |
| Data <u>b</u> ase:                                             | C:\Program Files\WAC Research\WAC T 2 |
| <u>S</u> erver:                                                | 127.0.0.1                             |
| Port:                                                          |                                       |
| <u>QK 4</u> <u>Iest 3</u> <u>Close</u> <u>Advance &lt;&lt;</u> |                                       |

- 1. ทำการกรอก password ลงไปในช่อง พิมพ์ wacinfotech ลงไป
- 2. กดปุ่ม ... เพื่อไปยัง Database ที่เราเก็บไฟล์ไว้ แล้วเลือกไฟล์ตามรูป แล้วกด Open

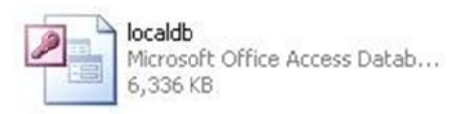

- ทำการกดปุ่ม Test เพื่อ ทดสอบว่าเราสามารถ Connect Data Base ได้หรือไม่ ถ้าข้อความ ขึ้นว่า Data Source Connected Successfully กด OK สามารถเชื่อมต่อได้
- กดปุ่ม OK ถ้า ขึ้นคำว่า Config Connection Complete กด OK สำเร็จเรียบร้อยการ Config Data Base